#### PMS131场中场不同收费方案:

第一种: 主库车场收费, 子库车场同时收费 第二种: 主库车场收费, 子库车场不收费 uniview

配置主要分为以下步骤:

- 1, 设置收费规则
- 2, 停车场配置
- 3, 车辆管理

详细配置方法可参考PMS131开局指导书

### 主库收费, 子库同时收费的车场收费规则配置

现在将主库车场认定停车场A, 子库车场认定停车场B为例进行说明

### 计费规则如下:

- 1. A进到B进, 此区间按A停车场收费规则计费 (允许设置免费时长, 超过免费时长收费)
- 2. B进到B出,此区间按B停车场收费规则计费
- 3. B出到A出,此区间按A停车场收费规则计费(允许设置免费时长,超过免费时长收费)
- 4. 收费处设在A出口,停车累计费用等于三个区间产生费用相加。

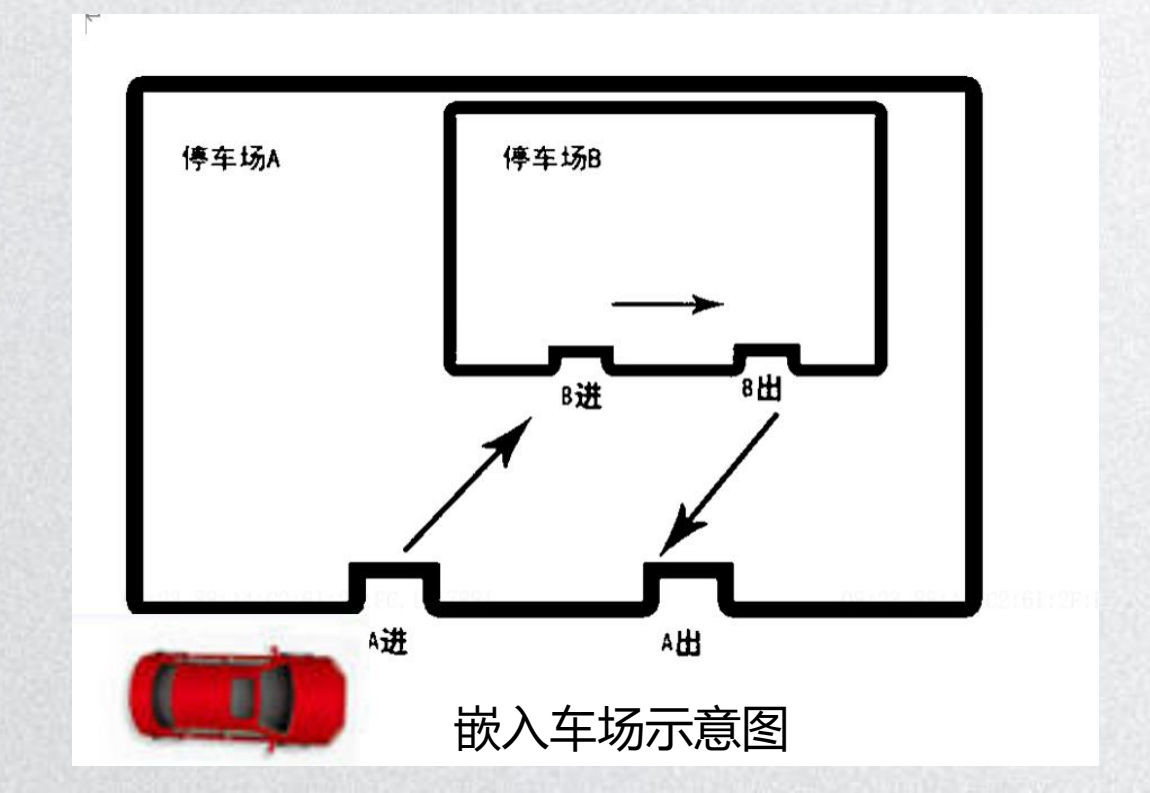

- 主库收费, 子库同时收费的车场收费规则配置
- 1, 分别设置主库和子库的收费规则 (停车场-收费配置-收费规则里配置)

| PARK<br>SYSTEM | 停车场             | 编辑收费规则                                                                                           | 编辑收费规则                                                                                                    | ■> admin 修改密码 貸<br>×                 |  |  |  |
|----------------|-----------------|--------------------------------------------------------------------------------------------------|----------------------------------------------------------------------------------------------------|--------------------------------------|--|--|--|
|                | 岐市中日回山へが日       | * 规则名称: 子库 * 规则适用模                                                                               | * 规则名称: 主库 * 规则适用模式: 常规日模式 ·                                                                                                    | 規则校验<br>入场时间: 2024-01-10 00:00:00 () |  |  |  |
| 包期规则           | • <b>以要死知万祖</b> | * 匹配规则: • 41 • 车辆选型 • 车辆颜色 • 208476 说明: 车辆优                                                      | * 匹配规则:                                                                                                    | 出场时间: 2024-01-10 23:59:59 📄          |  |  |  |
| 异常收费规则         | □ 子库            | <ul> <li>车辆类型:</li> <li>不区分车辆类型 × ▼</li> <li>免费停车时长:</li> <li>30 分钟 ● 单次 ● 多次 ● 时间制式:</li> </ul> | <ul> <li>* 车辆类型:</li> <li>• 在场关型:</li> <li>• 区分车辆类型 ×</li> <li>• 免费停车时长:</li> <li>10 分钟 ● 单次 ● 多次 ● 时间制式;</li> <li>● 路天制 ▼</li> </ul>                              | 计算收费金额<br>停车时长: 23小时59分钟59秒          |  |  |  |
|                |                 | 每日封顶金额:                                                                                          | <ul> <li>每日封顶金额:</li> <li>● 无 ○</li> <li>元</li> <li>◆ 免费停车时间收费:</li> <li>○ 开启 ● 关闭</li> </ul>                                                                      | 收费金额: 0                              |  |  |  |
|                |                 | 十 添加 说明:最多只能设置8个时间段                                                                              | 十 添加 说明: 最多只能设置8个时间段                                                                                                    | <b>停车场收费细则</b><br>10分钟内停车免费          |  |  |  |
|                |                 | 起始时间段(分钟)         结束时间段(分钟)         收费单位(分钟)           0         1440         60                 | 起始时间         结束时间         收费单位 (分钟)         收费金额 (元)         最小时间跨度 (分钟)         操作           00:00:00         23:59:59         1         0.01         0         ① |                                      |  |  |  |
|                |                 | 说明:24小时制,默认0-1440分钟,用户可以增加修改。最小时间跨度:在当前收费单位时间内,停车时                                               | 3\\6F\$20 718F761                                                                                                    |                                      |  |  |  |
|                |                 |                                                                                                  |                                                                                                    | 00:00:00-23:59:59 0.01元/1分钟          |  |  |  |
|                |                 | 15:41,00:E0:4C:99:E9:82,z08476                                                                   | 15:38, 00:E0:4C:99:E9:82, z08476                                                                                                    |                                      |  |  |  |
|                |                 |                                                                                                  |                                                                                                    | <b>保存</b> 取消                         |  |  |  |

配置主库收费规则

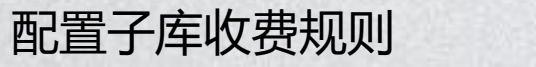

#### uniview

## PMS131场中场案例

- 主库收费, 子库同时收费的车场收费规则配置
- 2, 停车场配置-创建车场

(停车场-停车场管理-停车场管理-创建主子库车场)

| PARK<br>system  | 停车场 系统配置 运维统计 |                                                                 |                                  | **` admin (%)axaayi | PARK            | 停车场   | 36 运业统计                                                  |                                                                      |                                                      | ₩~   admin   移社 |
|-----------------|---------------|-----------------------------------------------------------------|----------------------------------|---------------------|-----------------|-------|----------------------------------------------------------|----------------------------------------------------------------------|------------------------------------------------------|-----------------|
| (F车场管理<br>显示屏配置 |               |                                                                 | 統计分析 參数配置                        |                     | 停车场管理           |       | F 停车场管理 车辆管理 收费配置<br>+ ② □<br>年 123<br>总停车位 200 账余车位 179 | 信息查询 统计分析<br>月租车、授权车车位: 100 剩余                                       | 参数配置<br>余月粗车、授权车车位: 100                              | 1411881         |
| 数振对接<br>Mqtt客户端 |               | 停车场基本信息                                                         | - ②<br>満加出入口                     | 3<br>车道配置           | 数据对接<br>Mqtt客户端 | © 123 | ±λ□ + 2 ΰ<br>- φ <sub>1231</sub><br>■ λ ΰ                | 车道信息     关联设备       基本信息        车道名称                                 | λ                                                    |                 |
|                 |               | * 停车场名称:                                                        | 123                              |                     |                 |       | ■ 出<br>50 <sup>111111</sup>                              | 车道美型<br>【 启用时段                                                       | 入□ ・ 全部时段 ・                                          |                 |
|                 |               | <ul> <li>停车位数:</li> <li>月租车、接权车车位数:</li> <li>(次集初回):</li> </ul> | 1111 / 111<br>11 / 11<br>INU CHR |                     |                 |       |                                                          | <ul> <li>硫时车放行</li> <li>放行方式</li> <li>放行时段</li> <li>目期车放行</li> </ul> | <ul> <li>自动放行</li> <li>手动放行</li> <li>全部时段</li> </ul> |                 |
|                 |               | 9-082/90-0-1                                                    | 根据子库车场信息填入                       |                     |                 |       |                                                          | 放行方式<br>放行力式<br>放行时段<br>援权车放行                                        | <ul> <li>自动放行</li> <li>手动放行</li> <li>全部时段</li> </ul> |                 |
|                 |               |                                                                 |                                  | 下-步                 |                 |       |                                                          | 放行方式<br>放行时段                                                         | <ul> <li>自动放行</li> <li>手动放行</li> <li>全部时段</li> </ul> |                 |
|                 | $\leftarrow$  | $ ightarrow$ $\Theta$ $\Theta$ $P$                              | $rac{1}{2}$                      |                     |                 |       |                                                          |                                                                      |                                                      |                 |

创建主库, 子库

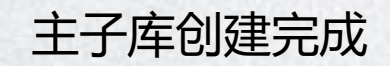

#### uniview

# PMS131场中场案例

### 主库收费, 子库同时收费的车场收费规则配置

#### 停车场配置-编辑车场信息绑定对应收费规则

#### (主库和子库需要分别绑定选择对应已配置的收费规则)

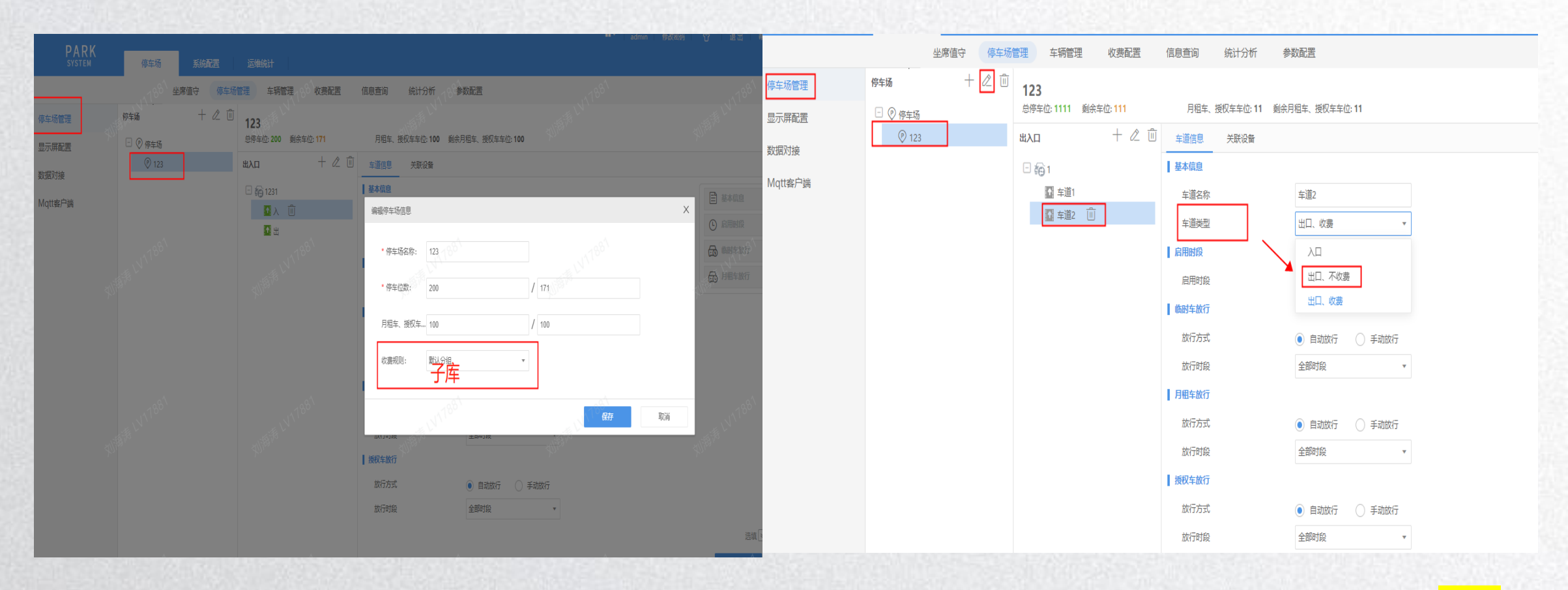

#### 子库绑定收费规则示例-选择配置好的子库收费规则

注意:子车场出口车辆类型选择:出口、收费

- 主库收费, 子库同时收费的车场收费规则配置
- 3, 车辆进出权限设置

(停车场-车辆管理-车辆进出权限中启用进车权限)

| PAR<br>SYSTEM | K     | 停车场 系统配置 运维统计        | -                                                   | ad ∨∎              | min 修改密码 😭 退出              |
|---------------|-------|----------------------|-----------------------------------------------------|--------------------|----------------------------|
|               |       | 188 坐席值守 停车场管理 车辆管理  | 收费配置 信息直询 统计分析 参数配置                                 | 111188)<br>1111188 | V1785                      |
| 车辆进出权限        | AN BI | + 添加 前 删除 ① 默认权限不能删除 | 添加车辆进出权限                                            | AN LOT IN          | ×                          |
| 月租车管理         |       |                      | * 权限名称:                                             |                    |                            |
| 授权车管理         |       | IIA 🗌                | 21/-21-FR                                           |                    |                            |
| 禁行车辆管理        |       |                      |                                                     |                    |                            |
|               |       |                      | Q 请输入关键字<br>□ 新有权限<br>□ 123<br>□ 1231<br>□ 入<br>□ # |                    | 50787 <sup>55</sup> W 1789 |
|               |       |                      | □ @ @ # # □ D D D D D D D D D D D D D D D D D       | ·辆进去主库和子           | 库的权限                       |
|               |       |                      | 督注:                                                 | *                  | <i>"</i><br>定 取消           |

### 主库收费, 子库同时收费的车场收费规则配置 子库月租车录入 (停车场-月租车管理-选择车辆分组进行录入)

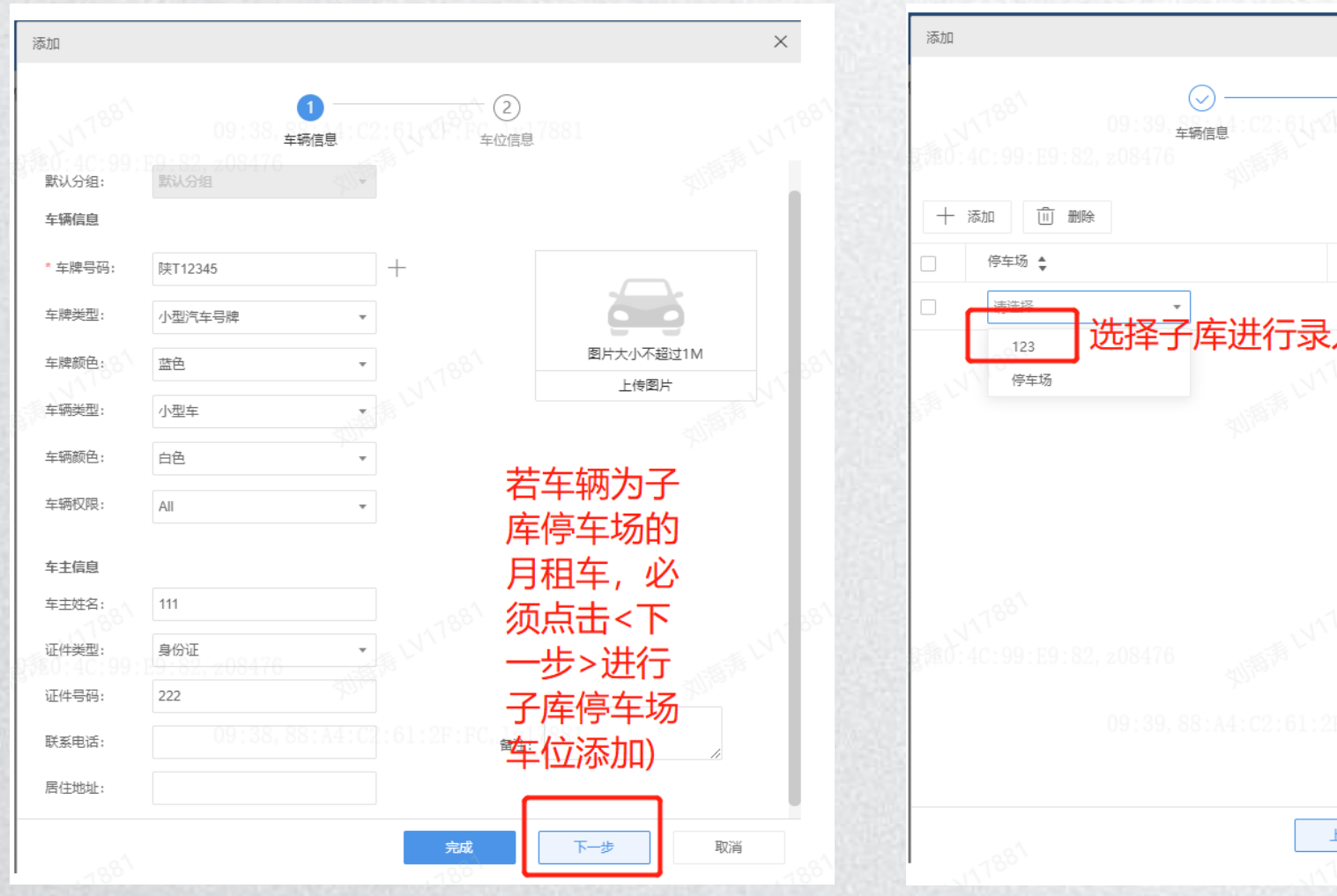

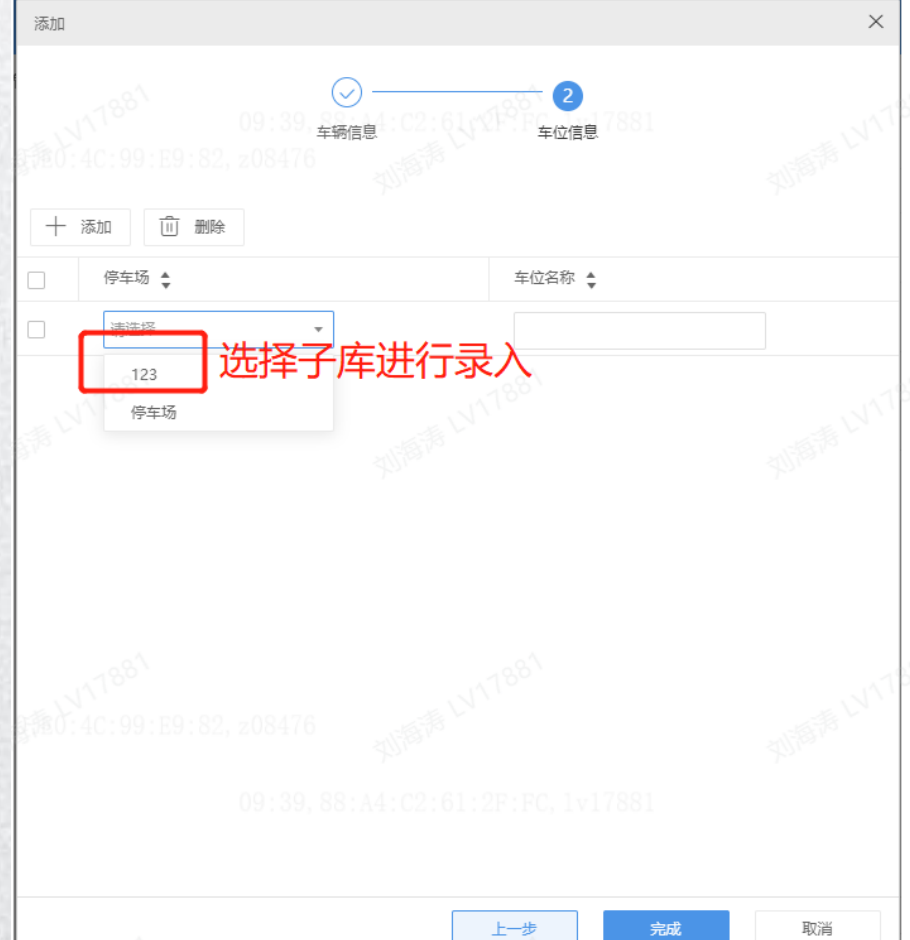

#### 主库收费, 子库不设置收费的车场收费规则配置

- 1, 设置主库的收费规则并绑定即可(配置方法和主子库同时收费相同)
- 2, 停车场配置-创建主子库

停车场配置-编辑车场信息绑定对应收费规则(主库绑定选择收费规则即可)

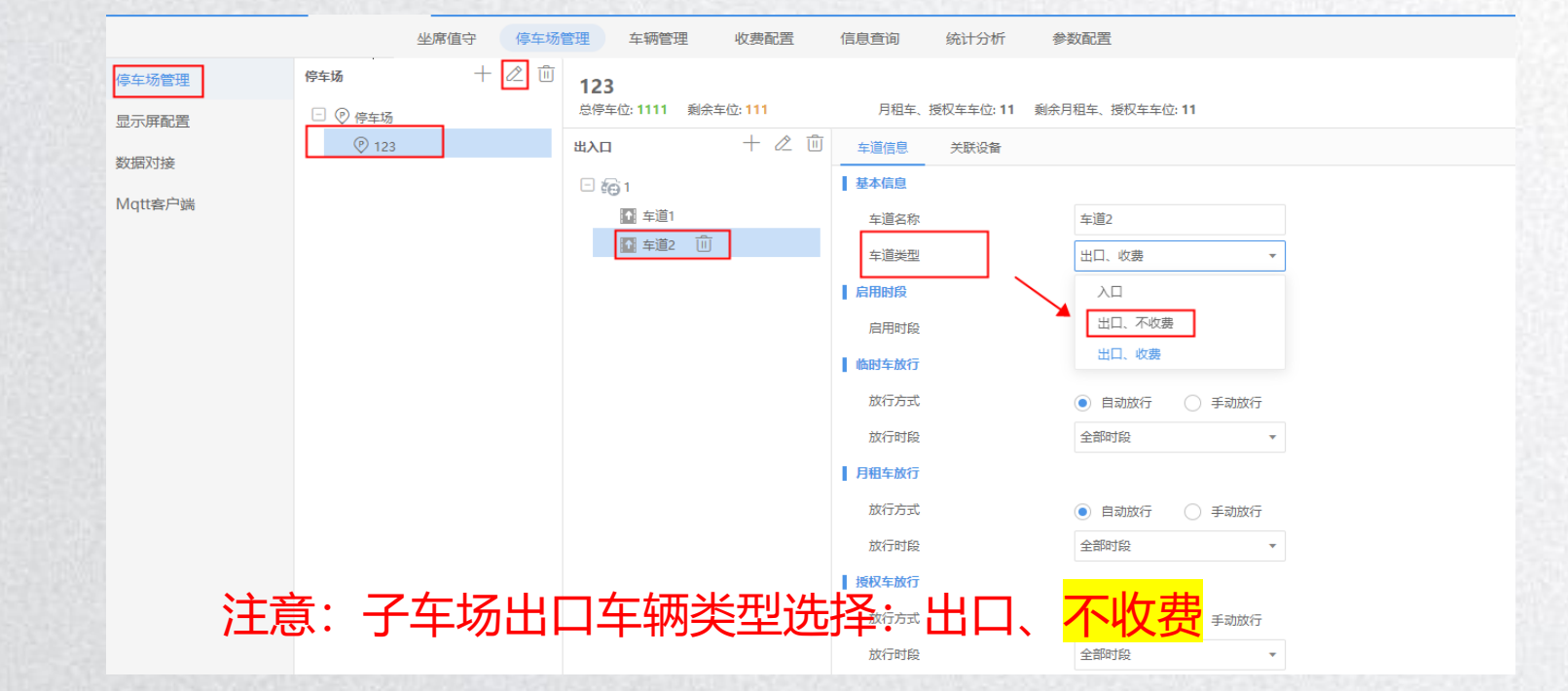

3, 车辆进出权限设置

(停车场-车辆管理-车辆进出权限中启用进车权限)

### 历史资料归档路径

### 点击链接查看: http://box.uniview.com/l/wJLQHp 提取码: ftxb 到期日: 2028-09-25

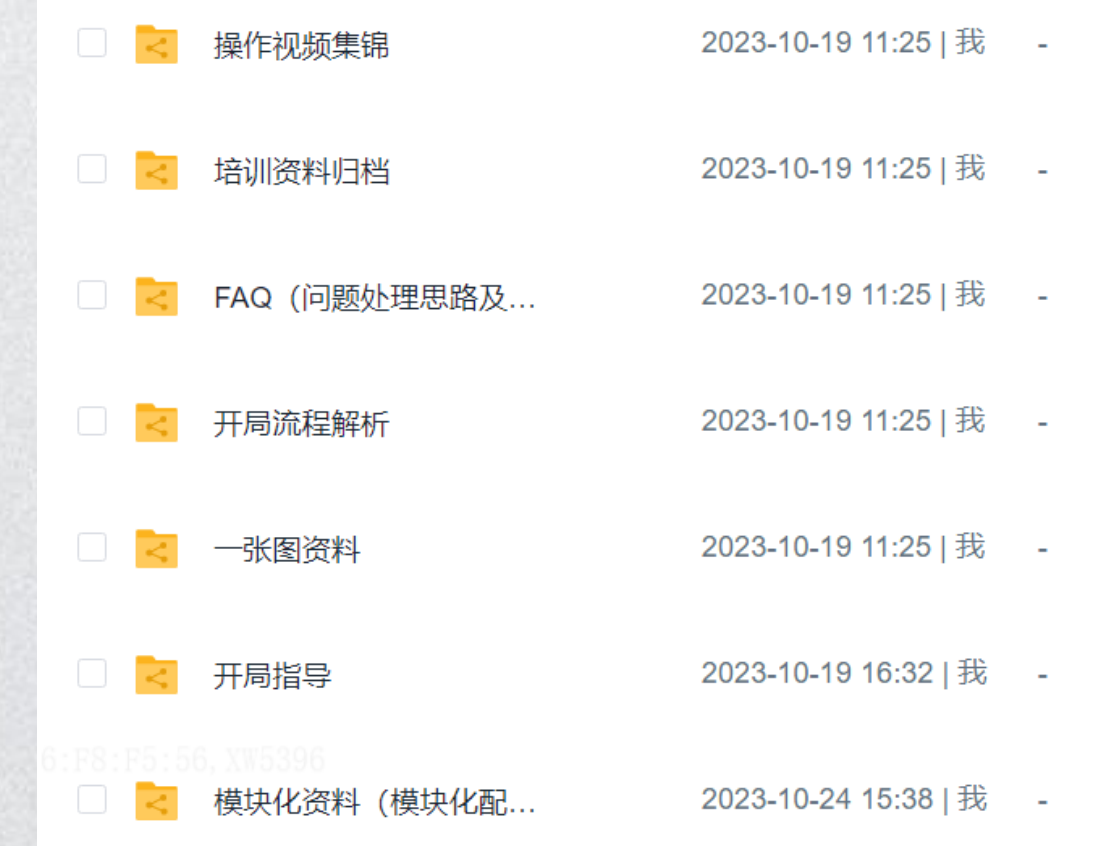